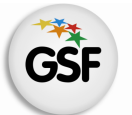

Gobierno de Santa Fe Ministerio de Educación

## Manual de Usuario

## Módulo Medio Boleto

MEDIANTE EL SISTEMA DE GESTIÓN ESCOLAR

MINISTERIO DE EDUCACIÓN DE LA PROVINCIA DE SANTA FE

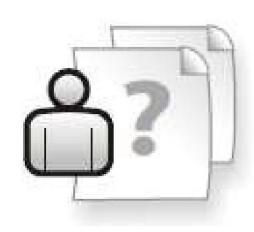

Ayuda para los Establecimientos Educativos Versión 1 – Marzo 2013

# ÍNDICE TEMÁTICO

| . Consideraciones Generales del Sistema |   |
|-----------------------------------------|---|
| 2. Descripción del Módulo Medio Boleto  | 1 |
| 2.1 Introducción                        | 1 |
| 2.2 Objetivo                            | 1 |
| 2.3 Alcance                             | 1 |
| 3. Uso del Módulo Medio Boleto          | 2 |
| 3.1 Acceso al Módulo                    | 2 |
| 3.2 Gestión del Módulo                  | 3 |
| Búsqueda de alumnos                     | 3 |
| Cambiar de estado de una credencial     | 4 |
|                                         |   |

#### 4. Consultas

5

### 1. Consideraciones Generales del Sistema

El Sistema de Gestión Escolar funciona únicamente con el navegador de internet Firefox (www.firefox.com.ar). Para acceder haga clic en el siguiente enlace: http://gestionescolar.santafe.gov.ar/SigaeWEB

A lo largo de todo el sistema usted podrá observar los siguientes íconos:

Se utiliza para modificar datos.

🗐 Se utiliza para eliminar datos.

Se utiliza para buscar datos.

Dependiendo del nivel o modalidad del establecimiento sobre el cual se está trabajando, pueden cambiar las funcionalidades habilitadas.

### 2. Descripción del Módulo Medio Boleto

#### 2.1 Introducción

Desde este módulo los Establecimientos Educativos informan al Ministerio de Educación las credenciales de Medio Boleto Interurbano Estudiantil que la Subsecretaria de Transporte ha enviado a su Establecimiento y que han entregado a sus alumnos.

### 2.2 Objetivos

El presente módulo informa al establecimiento los alumnos a los que se les ha aprobado la credencial Medio Boleto Interurbano Estudiantil.

#### 2.3 Alcance

Este módulo únicamente se encuentra habilitado para los Establecimientos de Nivel Secundario y Nivel Superior, debido a que sólo los alumnos de estas ofertas pueden solicitar la credencial.

#### 3. Uso del Módulo Medio Boleto

#### 3.1 Acceso al Módulo

Desde la pantalla principal de SIGAE WEB seleccione la opción **Medio Boleto** para ingresar al módulo.

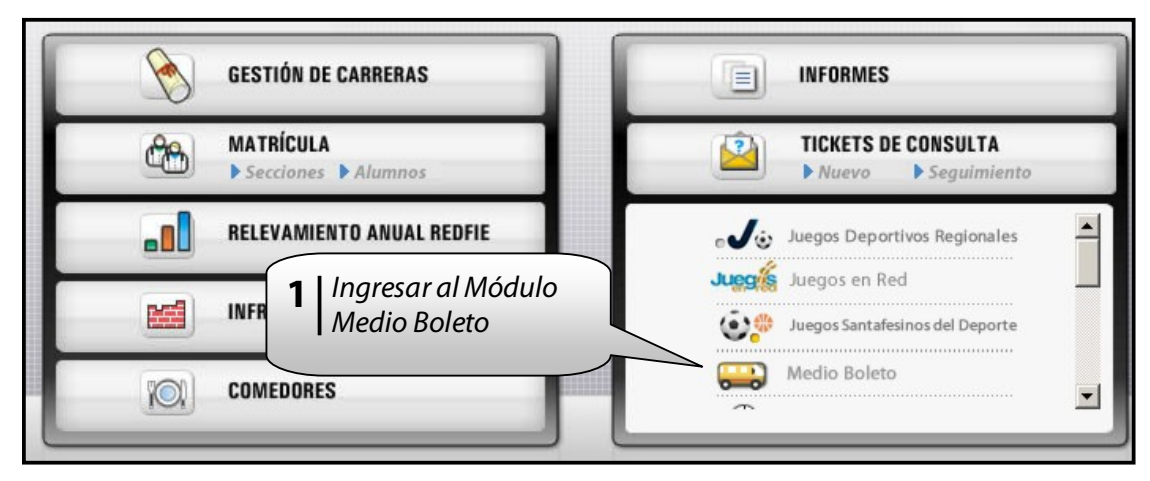

lmagen 1

### 3.2 Gestión del Módulo

| Escuela:                              |                               |                                                 | ,               | ~            |               |  |
|---------------------------------------|-------------------------------|-------------------------------------------------|-----------------|--------------|---------------|--|
|                                       | 2                             |                                                 |                 |              |               |  |
| Opción: Medio boleto Medio Actualizar |                               |                                                 |                 |              |               |  |
|                                       |                               |                                                 |                 |              |               |  |
|                                       |                               |                                                 |                 |              |               |  |
|                                       |                               |                                                 |                 |              |               |  |
| Solicitadas                           | CONST/                        | CONSTANCIAS DE MEDIO BOLETO SOLICITADAS General |                 |              |               |  |
|                                       | S <del></del>                 |                                                 |                 |              |               |  |
|                                       | Alumno: Nº documento: Estado: |                                                 |                 |              |               |  |
|                                       | Actualization                 |                                                 |                 |              |               |  |
|                                       |                               |                                                 |                 |              |               |  |
|                                       |                               |                                                 |                 |              |               |  |
|                                       |                               |                                                 |                 |              |               |  |
|                                       | CONSTANCIAS                   | MEDIO BOLETO SOLICITADAS                        | Generar         |              |               |  |
|                                       | CONTINUES                     | MEDIO DOLLIO DOLIOTADAS                         |                 |              |               |  |
|                                       |                               | Alumno                                          | Nº de documento | Estado       | Fecha entrega |  |
|                                       | Cambiar estado                | , GERMAN ERNESTO                                | -               | Entregada    | 28/02/2013    |  |
|                                       | Cambiar estado                | CESAR DANIEL                                    | -               | Entregada    | 28/02/2013    |  |
|                                       | Cambiar estado                | ORIANA LIZ                                      |                 | Entregada    | 28/02/2013    |  |
|                                       | Cambiar estado                | SERGIO DAMIAN                                   | -               | Entregada    | 28/02/2013    |  |
|                                       | Cambiar estado                | CAMILA MELANI                                   | -               | Entregada    | 28/02/2013    |  |
|                                       | Cambiar estado                | CAROLINA                                        | -               | Entregada    | 28/02/2013    |  |
|                                       | Cambiar estado                | ) JULIAN GASTÓN                                 |                 | Entregada    | 28/02/2013    |  |
|                                       | Cambiar estado                | , EMILIO JESUS                                  |                 | Entregada    | 28/02/2013    |  |
|                                       | Cambiar estado                | , ROCIO BELEN                                   | -               | Entregada    | 28/02/2013    |  |
|                                       | Cambiar estado                | TOMAS AGUSTIN                                   |                 | Entregada    | 28/02/2013    |  |
|                                       | Cambiar estado                | I, MAYRA DANIELA                                | -               | Entregada    | 28/02/2013    |  |
|                                       | Cambiar estado                | DAMARIS MICAELA                                 | -               | Sin entregar |               |  |
|                                       | Cambiar estado                | EMILIANO DAVID                                  | -               | Sin entregar |               |  |
|                                       | Cambiar estado                | ANGEL GABRIEL                                   |                 | Sin entregar |               |  |
|                                       | Cambiar estado                | AGUSTINA                                        | -               | Sin entregar |               |  |
|                                       | Cambiar estado                | FABIANA BELEN                                   | -               | Sin entregar |               |  |
|                                       | Cambiar estado                | NOELIA ESTEFANÍA                                | -               | Sin entregar |               |  |
|                                       | Cambiar estado                | DIEGO IVÁN                                      | -               | Sin entregar |               |  |
|                                       | Cambiar estado                | , ALEXIS EZEQUIEL                               | -               | Sin entregar |               |  |
|                                       | Cambiar estado                | SAMUEL                                          | -               | Sin entregar |               |  |
|                                       | «« «                          | 1 2 » »»                                        |                 |              |               |  |

lmagen 2

Las solicitudes aprobadas pueden visualizarse usando el buscador de la zona superior o a través de la barra de navegación de páginas que se encuentra en la zona inferior de la pantalla **(Imagen 2)**.

Para que una solicitud sea aprobada, el alumno debe estar cargado con nombre y apellido (según DNI o Partida de Nacimiento) e inscripto al cursado en el ciclo para el que se solicita la credencial.

#### Búsqueda de Alumnos:

|         | DE MEDIO BO   |         | TADAS Generar |
|---------|---------------|---------|---------------|
| Alumno: | Nº documento: | Estado: | Actualizar    |
|         | Ir            | magen 3 |               |

- 1. Ingrese el nombre y/o apellido de forma total o parcial en el campo "Alumno".
- 2. Ingrese el número de documento en el campo "Nº documento".
- 3. Seleccione el "Estado", si lo conoce.
- 4. Haga clic en el botón Actualizar.

#### Cambiar el estado de una credencial:

Cuando entregue la credencial al alumno siga los siguientes pasos:

- **1.** Busque el alumno al que desea cambiarle el estado.
- 2. Haga clic en la palabra "Cambiar estado" que se encuentra delante del nombre del alumno.

| Cambiar es              | stado       |
|-------------------------|-------------|
| Cambiar<br>estado<br>a: | Entregada 💌 |
| Fecha<br>entrega:       |             |
|                         | Ejecutar    |

Imagen 3

- 1. En la nueva ventana (**Imagen 3**) seleccione el estado actual de la solicitud (Entregada o Sin entregar) e ingrese la fecha de entrega (se puede seleccionar del calendario que se encuentra a la derecha).
- 2. Haga clic en el botón "EJECUTAR" para guardar o en el botón "CERRAR" si desea cancelar los cambios.

#### 3. Consultas

Las consultas técnicas sobre el módulo pueden realizarse a la Mesa de Orientación y Servicios, a través de los siguientes medios:

./ Sistema de Tickets de Consulta Tipo de Consulta:

Sigae Web: Funcionamiento del sistema
 Tema: Módulo Medio Boleto

./ Líneas Telefónicas

 0800 - 555 - SIGAE (74423)
 0342-4506600/6800 - Int. 2633 - 2632 - 2584
 Centrex: \*6600 - Int. 2633 - 2632
 Centrex Directos: \*9915/16/17/37/38/39/40/41
 Teléfonos directos: (0342) 461-9915/16/17/37/38/39/40/41